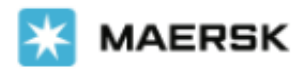

Update 2024-07-02

## Maersk SPOT 도착지 프리타임 구매 이용 방법 안내

머스크를 이용해 주셔서 감사합니다.

머스크 스팟 부킹 출시 이후, 프리타임 연장에 대한 고객님의 수요와 지속적인 요청에 따라 Maersk.com에서 부킹 시 추가 프리타임을 사전 구매할 수 있는 기능이 새롭게 제공되고 있습니다.

부킹 시 미리 추가 구매하시면 최대 80%까지도 기본 프리타임 요율 대비 할인이 가능하오니, 아래 구매 이용 방법 및 약관을 자세히 살펴보시고 자유로이 이용해 보세요. 오퍼 조건은 도착지 상황에 따라 유동적으로 변동될 수 있습니다.

## 이용 약관 및 주의 사항

- 구매는 부킹단위로만 가능합니다. (단, S/I 화면에서 구매는 B/L 단위 적용)
- 해당 상품은 온라인 서비스로 웹사이트에서만 이용 가능합니다.
- 구매 단계 1) 신규 부킹 또는 부킹 정정 단계 (컨테이너 반입 이후에는 구매/취소 불가)
   예외: 한 부킹에 서로 다른 컨테이너 타입/사이즈가 포함되었거나, 한 부킹에 같은 컨테이너 타입이지만 다른 카고 중량이 입력된 부킹은 기술적인 문제로 추가서비스 구매 화면 제공이 불가합니다. 한 부킹에 같은 사이즈 컨테이너 타입인 경우는 카고 중량을 똑같이 업데이트 하시고 시도 부탁드립니다.
   부킹 시 구매된 프리타임은 기본적으로 Ocean Freight와 함께 지불되어야 합니다.

부경 지 구매된 프리타임은 기본적으로 Ocean Freight와 함께 지물되어야 합니다. 부킹당사자/운임계약자는 선적지 파티이면서, Freight와 Freetime extension fee 지불처가 도착지 파티가 되어야 하는 경우 반드시 업무팀과 가능 여부를 확인하신 뒤 진행하시기 바랍니다. 최초 부킹 시 구매하신 프리타임은 부킹 정정을 통해 취소나 정정이 불가합니다. 신중한 결정 부탁드립니다.

- 구매 단계 2) S/I 접수 단계에서 선적 전까지 Detention 또는 Combined Detention 구매 가능합니다.
   일부 국가는 제외될 수 있으며 Demurrage 판매는 2024년 7월 계획에 있습니다.
- 구매 단계 3) 선적 후 양하항 ETA 15일 전부터 양하 하루 전까지 Hub Import Demurrage & Detention, Delivery Order, Shipment Details, 또는 Tracking 총 4가지 화면 중 한군데서 한번 구매 가능합니다.

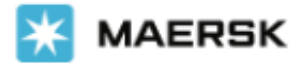

- COD의 경우, 요청한 추가 프리타임은 적용되지 않으며 COD 비용이 부과됩니다. COD시 진행 시,
   추가 프리타임 구매에 대한 환불 요청은 해운 업무팀으로 문의주십시오.
- 추가 구매한 프리타임을 도착지에서 다 사용하지 않으셨더라도 환불은 불가능합니다.

## 구매 방법 1) 부킹

# 항해 선택 페이지에서 선적하고자 하는 Maersk Spot 스케줄을 골라 '부킹' 클릭 '상세 운임 및 세부사항'을 클릭하시면 기본 수입 D&D 비용 디테일 확인 가능합니다

| 13 May 2023                                                             |                                                   |                                                                                                   |                                           |                                          |                                |
|-------------------------------------------------------------------------|---------------------------------------------------|---------------------------------------------------------------------------------------------------|-------------------------------------------|------------------------------------------|--------------------------------|
| ◎ 출발<br>13 May 2023, 22:00                                              | ◎ 도착<br>17 Jun 2023, 07:00                        | <ul> <li>곗 게이트 반입 마감 시간<br/>12 May 2023, 07:00</li> </ul>                                         | <ul> <li>Č 운송 시간</li> <li>34 일</li> </ul> | 은 모선/항차<br>MARSEILLE MAERSK/319V         | ✓ <u>노선 및 기타세</u> V <u>부정보</u> |
| <b>Maersk Spot</b><br>^ <u>상세 운임 및 세부 사항</u>                            |                                                   | 롤링시 USD 80 받기 ①                                                                                   | <b> </b><br>3일의 :                         | JSD 1,982.00<br>지체료 및 4일의 제선료<br>프리타임 포함 | 부킹                             |
| <u>약관이 적용됩니다</u> C Upda<br>• 부킹시 운임 확정<br>• 선적 보장<br>• 변경 및 취소시 추가 패널티: | ted<br>가 발생할 수 있습니다.                              | <b>Rollable을 적용하고 화물이 몸</b><br>위에서 Rollable 음션을 선택하<br>한 번만 롤링됩니다.<br><u>세부 정보</u> <sup>[2]</sup> | 링되면 USD 80을(를) 받으<br>면 추후 롤으버 발생 시 자      | 2시기 바랍니다.<br>등 보상을 받습니다. 화물은             |                                |
| Price breakdown                                                         | Maersk Spot 수수료 수출 D                              | 0&D 비용 수입 D&D 비용                                                                                  |                                           |                                          |                                |
| 아래 표에서 표준 체선료 및<br>구매하실 수 있습니다. <u>자세</u> ?                             | 지체료 혜택을 확인하세요. 다음<br><u>히 알아보기</u> C <sup>3</sup> | 페이지의 부가가치 서비스에서 추가 3                                                                              | 프리타임 최대 14일분을<br>유효 기가                    | F 지체료 단독으로 또는 체선료 및 지                    | 체료 결합 상품으로<br>비용/익 (FIIR)      |
|                                                                         |                                                   |                                                                                                   | 일                                         |                                          | 40 Dry High                    |
|                                                                         |                                                   |                                                                                                   | 1 - 4                                     |                                          | 무료                             |
|                                                                         |                                                   |                                                                                                   | 5 - 10                                    |                                          | 150.00                         |
|                                                                         | -                                                 |                                                                                                   | 11 +                                      |                                          | 210.00                         |
| Rotterdam, Netherla                                                     | nds                                               |                                                                                                   | 1 - 3                                     |                                          | 무료                             |
| Import Detention 시작일: gate-out full                                     |                                                   |                                                                                                   | 4 +                                       |                                          | 100.00                         |
| 수출 Demurrage & Detentio                                                 | n 프리타임의 day당 요금을 확인                               | 하시려면 <u>free_time_offer_for_Maers</u>                                                             | k_SPOT.xlsx을 다운로!                         | <u>트 해주십시오.</u> [4                       |                                |
| 미국 수입 Demurrage 와 미국                                                    | 국 수출 Demurrage & Detention 1                      | tariff이 적용됩니다. <u>미국 지역 Tariff</u> o                                                              | 네 대해 자세히 알아보기                             | <u>1.</u>                                |                                |
|                                                                         |                                                   |                                                                                                   |                                           |                                          |                                |

# Free\_time\_offer\_for\_Maersk\_SPOT.xlsx 파일을 다운 받으시면 전 구간 Spot 수입 프리타임 디테일을 확인하실 수 있습니다.

#### 2. 다음 추가 서비스 페이지에서 구매 원하는 프리타임 일수 선택 후 추가 클릭

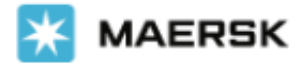

| ✓<br><u>부킹 정보</u>                                                | <b>⊘</b><br>豉혀 선택                                                 | 추가 서비스                                      | 추가세부정보                                      |                                   |
|------------------------------------------------------------------|-------------------------------------------------------------------|---------------------------------------------|---------------------------------------------|-----------------------------------|
| 추가 서비                                                            | 스                                                                 |                                             |                                             |                                   |
| ∕ <u>추가서비스</u>                                                   |                                                                   |                                             |                                             |                                   |
| 프리타임 연<br>고객또는 수하인이<br>프리타임을 구매할<br>더보기 C<br>선택한 목적지에 제          | 장<br>안심하고 이용할 수 있는 추가 프<br>경우 표준 가격의 80% 할인가로 :<br>공되는 표준 지체료 혜택: | 리타입을 할인가에 구매해보세요. 이<br>제공해드립니다. 가격은 주가 프리타( | 서비스는 특정 목적지에서 지제로 단<br>임의 실제 사용량에 관계없이 고정됩니 | '독 또는 제선로 및 지제료 결합 상품으로 주가<br>니다. |
|                                                                  |                                                                   |                                             | 유효 기간(일)                                    | 비용/일 (EUR)                        |
| (♡ Rotterdam, Netherlands<br>Import Detention 시작일: gate-out full |                                                                   |                                             | 1-3                                         | 무료                                |
|                                                                  |                                                                   |                                             | 4+                                          | 100.00                            |
|                                                                  |                                                                   |                                             |                                             |                                   |

 마지막 부킹 검토 단계 입니다. 부킹 정보 아래 운임 세부사항에서 추가 서비스 구매 내역 확인 후 이상이 없으면 약관에 동의하신 뒤 부킹 제출 버튼을 눌러주세요.

(한글 버전의 페이지는 일부 번역이 다소 자연스럽지 않을 수 있습니다. 언어를 영어로 세팅하시면 좀 더 정확한 내용을 확인하실 수 있습니다. 단, 부킹 중 언어 변경을 하시면 기존 부킹 내역이 모두 사라지게 되오니 유의 부탁드립니다.)

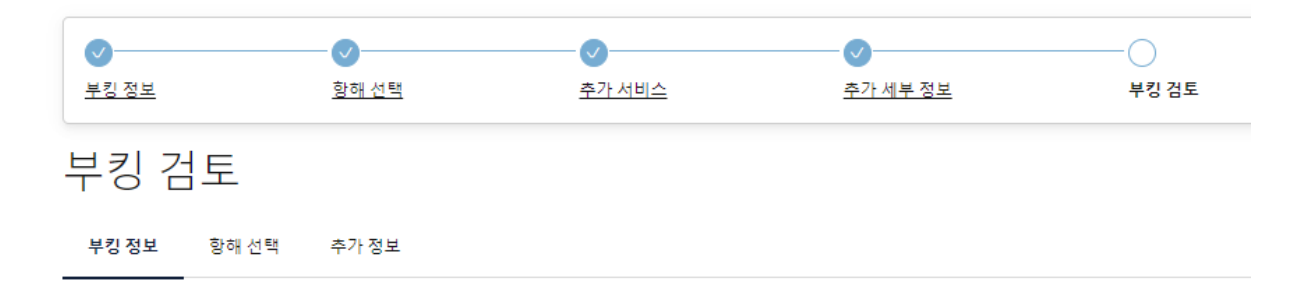

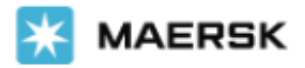

#### 운임 세부사항

| ✓ Price breakdown                       |                          |    |     |               |             |
|-----------------------------------------|--------------------------|----|-----|---------------|-------------|
| 추가 요금 이름                                | 기준                       | 수량 | 환율  | 단위 <b>가</b> 격 | 총 운임        |
| Basic Ocean Freight                     | Container<br>40 Dry High | 1  | USD | 1,116.00      | 1,116.00    |
| Container Protect Essential             | Container<br>40 Dry High | 1  | EUR | 25.00         | 25.00       |
| Terminal Handling Service - Destination | Container<br>40 Dry High | 1  | EUR | 250.00        | 250.00      |
| Environmental Fuel Fee                  | Container<br>40 Dry High | 1  | USD | 293.00        | 293.00      |
| Export Service                          | Container<br>40 Dry High | 1  | KRW | 10,000        | 10,000      |
| Low Sulphur Surcharge                   | Container<br>40 Dry High | 1  | USD | 45.00         | 45.00       |
| Terminal Handling Service - Origin      | Container<br>40 Dry High | 1  | KRW | 190,000       | 190,000     |
| Documentation Fee Origin                | Bill of Lading           | 1  | KRW | 45,000        | 45,000      |
| Documentation fee - Destination         | Bill of Lading           | 1  | EUR | 40.00         | 40.00       |
| 추가 서비스                                  |                          |    |     |               |             |
| 프리타임 연장 (+8 days of detention)          | Bill of Lading           | 1  | USD | 88.00         | 88.00       |
| 총 운임 ①<br>11일의 지체료 및 4일의 체선료 프리타임 포함    |                          |    |     | US            | 5D 2,070.00 |

## <u>\*구매 방법 알아보기 -> 온라인 Link</u>

# 구매 방법 2) S/I 제출 단계 (선적 전)

### 1. Shipping Instruction 접수 첫번째 단계 Document 탭에서 Import Freetime Extension 확인

(본 화면에서는 2024년 6월 기준 Detention 또는 Combined Detention 판매만 가능합니다)

| BoL:                                                                                                    | 🖹 Document              | Parties | (5) Payers                           | 📖 Cargo and VGM  | k Review                     |
|----------------------------------------------------------------------------------------------------|-------------------------|---------|--------------------------------------|------------------|------------------------------|
| Document                                                                                                    | S                       |         | Import Freetime E                    | Extension        |                              |
| Transport Document Receive<br>MAERSK LOGISTICS&SERVI<br>*******089<br><u>Change</u>                               | er<br>CES KOREA LTD 🛛 🏠 |         | Detention<br>Included Freetime       | Containers       | Select Additional days       |
| Company name and Address<br>MAERSK LOGISTICS&SERVICES<br>366, HANGANGDAE-RO<br>17F, TWIN CITY YONGSAN GU<br>SEOUL | KOREA LTD               |         | 21 days<br>Total freetime<br>29 days | 1 × 40 bry High  | 4 8 14                       |
| 04525<br>Korea, South                                                                                             |                         |         | Save up to 40% from poten charges    | tial Total price | Purchase detention extension |

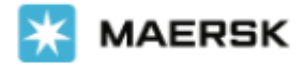

2. 추가 구매 원하는 일자 선택 후 Purchase detention extension 클릭 3. 약관 확인 후 동의 체크박스 클릭 -> Confirm purchase 접수 후에는 환불이나 취소가 불가능한 상품이오니 신중한 구매 부탁드립니다.

## Import Freetime Extension

| Detention                                                                                                    |                                                                                                    |
|----------------------------------------------------------------------------------------------------|----------------------------------------------------------------------------------------------------|
| <ul> <li>You're about to purchase 8 extra dete<br/>USD. The amount will be added on you</li> </ul>                                               | ntion freetime extension days for 600.00<br>ur invoice.                                                                           |
| By accepting above you agreed to become<br>or the purchase of detention free days<br>Kindly note that once purchased, this ch<br>non-refundable. | me a payer for the invoice, which would be send<br>(Freetime Extenstion Contract)<br>harge for the Freetime Extension contract is |
| Total price 600                                                                                                    | Go back Confirm purchase                                                                                                    |

# 구매 방법 3) 선적 후 (양하 전)

## 구매 가능 경로 1. Shipment details

View details Shipment details (i) B/L, booking, container or booked by reference number 🖲 Busan, KR Bremerhaven, DE 💷 1 x 20 Dry B/L number: san, Korea, South, KR haven, Bremen, DE ts, car parts, v. Track Duplicate Amend ives Brei parted Bu 12 May 2024 28 Jun 2024 Summary Documents Containers & VGM Parties Charges & Invoices Log Have you used Maersk's inland delivery service? Yes No Bill of Lading ① Waybill issued to MAERSK LOGISTICS&SERVICES KOREA LTD on 13 May 2024, 05:14 UTC O tasks to complete 🛈 5 documents issued ① Submit shipping instruction by 08 May 2024, 09:00 Delivery order on 18 Jun 2024, 11:05 UTC Ø Ō Import freetime (i) Submit VGM by 08 May 2024, 09:00 Arrival notice on 21 Jun 2024, 18:02 UTC Ø  $\bigcirc$ O Demurrage O Detention Waybill on 13 May 2024, 05:14 UTC ncluded free days Container gate in by 09 May 2024, 20:00 7 days Ł (Starts from discharge to ate-out) View all tasks View all documents Select additional days 7 📽 Transport plan summary 🛈 4 10 14 Status: In transit Transit time: Applies to Last event: Vessel departure at BUSAN NEW PORT TERMINAL CO.LTD , KR on 12 May 2024, 46 days All containers (1) 12:55 Next event: Vessel arrival at NTB North Sea Terminal Bremerhaven , DE on 28 Jun 2024, Estimated last free day after the purchase 03:00 🛗 11 Jul 2024 Track shipment EUR 745.00 rice 30% online discount EUR -223 50 Origin Destination Total Price EUR 521.50 - A Continue to buy der rture: First port of loading Arrival: Last port of disch

#### **Customer Service**

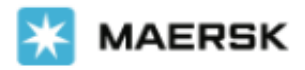

### 구매 가능 경로 2. Tracking

| Shipment & Container Tracking                                                                                   |                                                                                       |  |  |  |
|----------------------------------------------------------------------------------------------------|---------------------------------------------------------------------------------------|--|--|--|
| Select your booking type from Ocean, Air or Less-than-container-load (LCL) and enter your tracking number.      | How satisfied are you with the quality of tracking information for <b>238691252</b> ? |  |  |  |
| Container number is made of 4 letters and 7 digits.<br>Bill of Lading number consists of 9 characters.          | 谷 😟 😳 🌚 Send feedback                                                                 |  |  |  |
|                                                                                                    | View all your shipments on Import overview                                            |  |  |  |
| Bill of Lading number         From         To           BUSAN         BREMERHAVEN         View Shipment Details | Import freetime 🛈                                                                     |  |  |  |
| 20' Dry Standard      Last updated: 2 hours a                                                                   | go Included free days 7 days                                                          |  |  |  |
| Estimated arrival date     © Last location       28 Jun 2024 03:00     Vessel departure • BUSAN, KOREA, SOUTH • | (Starts from discharge<br>to gate-out)                                                |  |  |  |
| 12 May 2024                                                                                                    | Select additional days                                                                |  |  |  |
| Note: All times are given in local time, unless otherwise stated. BUSAN                                         | 4 <b>7</b> 10 14                                                                      |  |  |  |
| BUSAN NEW PORT TERMINAL CO.LTD 02 May 2024 20:57                                                                | Applies to<br>Im All containers (1)                                                   |  |  |  |
| i→ Gate in<br>03 May 2024 12:56                                                                                 | Estimated last free day after the<br>purchase<br>ill 11 Jul 2024                      |  |  |  |
| 📩 Load<br>12 May 2024 01:04                                                                                     | Price EUR 745.00<br>30% online discount EUR -223.50                                   |  |  |  |
| Vessel departure (MURCIA MAERSK / 418W)<br>12 May 2024 12:55                                                    | Total Price EUR 521.50 Continue to buy demurrage                                      |  |  |  |

#### 구매 가능 경로 3 & 4. Hub – Import Demurrage & Detention 또는 Delivery Order 에서 B/L 조회

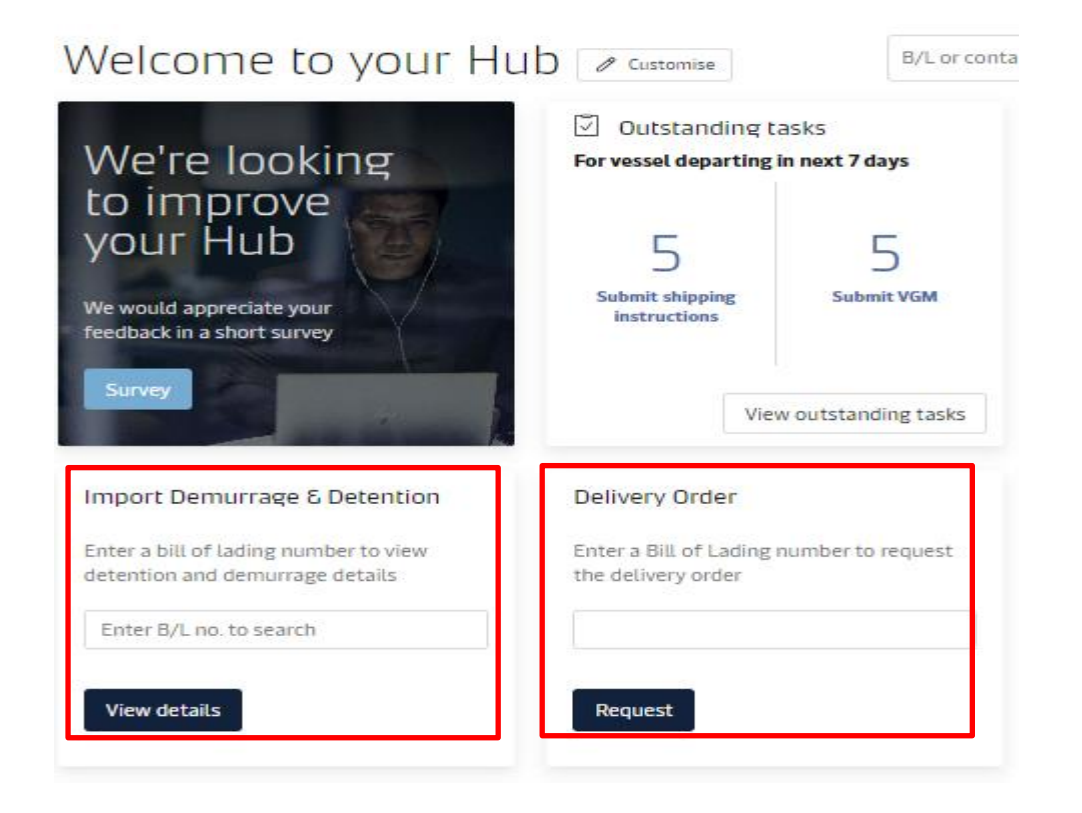

#### **Customer Service**

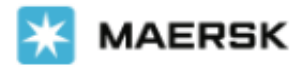

선적 후 양하전까지 판매되는 상품은 ETA 15일전부터만 가능합니다.

상기 4가지 경로 중 한군데서 한번만 구매 가능하며 선적지 당사자를 비롯한 도착지 당사자도 구매 가능합니다. Import Demurrage & Detention 화면에서는 1일 ~ 14일 중 원하시는 일자 선택이 가능하며, 나머지 화면에서는 정해진 옵션 안에서 선택하실 수 있습니다. 4가지 경로에서 제공되는 discount 레벨은 모두 동일합니다.

관련된 추가 문의 사항에 대해서는 머스크 해운업무팀으로 연락 주시기 바랍니다. 머스크는 언제나 고객님을 위해 항상 열려있습니다. 앞으로도 최상의 서비스를 위하여 최선을 다하겠습니다.

감사합니다. 머스크